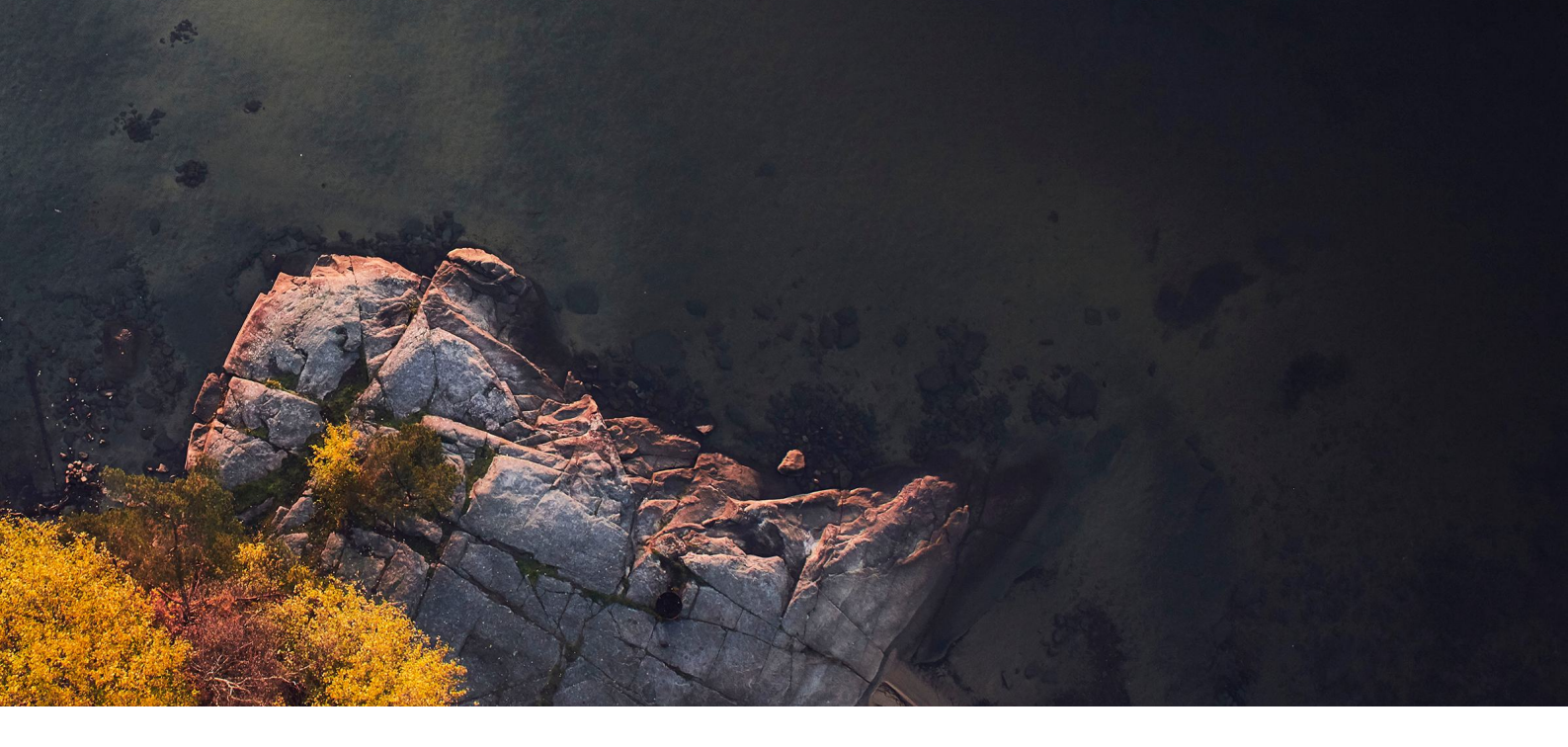

# INTRODUKTION AV VÅR SERVICEPLATTFORM

Vi vill att din återvinning ska vara enkel, effektiv och transparent.

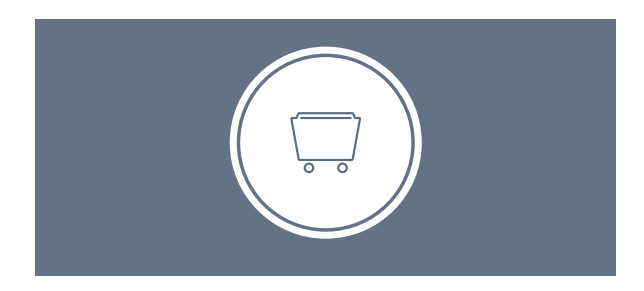

#### TÖMNINGAR

Undvik telefonköer och öppettider, du kan enkelt boka dina upphämtningar när det passar dig i den här delen av portalen. Följ enkelt statusen för alla beställningar.

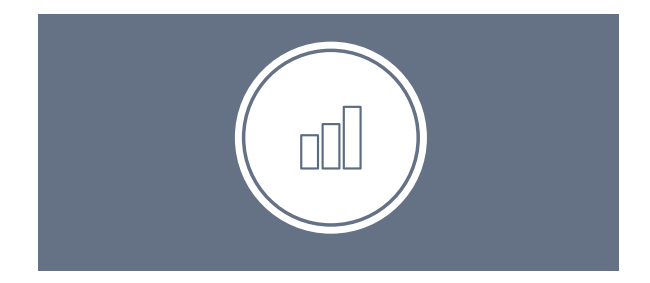

#### UPPFÖLJNING

Samla all tillgänglig data om avfallshantering på ett och samma ställe. Förenkla rapporteringen av din avfallshantering genom att sammanställa egna rapporter och se omfattande visualiseringar av data.

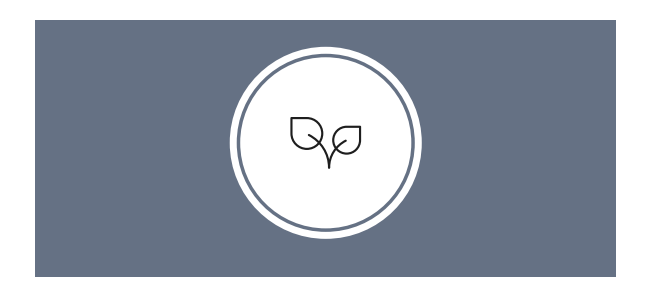

#### CO<sub>2</sub> IMPACT

CO<sub>2</sub> Impact är en tjänst som visar koldioxidutsläppen från Stena Recyclings avfallshanteringsprocesser.

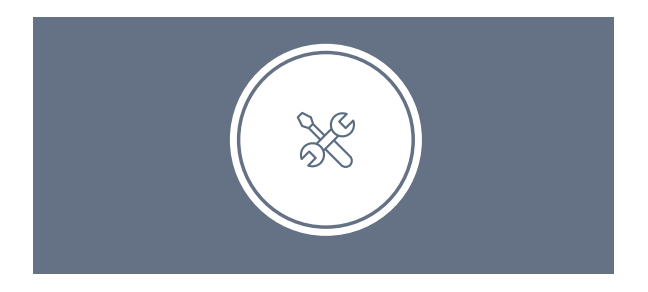

#### ADMIN

Är tillgänglig för alla med administratörsrättigheter och gör att du kan bjuda in nya användare och hantera alla personer som behöver åtkomst till dina platser på ett enkelt och effektivt sätt.

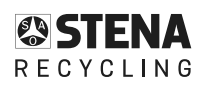

# FÖRBÄTTRAD TJÄNST FÖR ATT BOKA TÖMNING

## NU MER TILLGÄNGLIG OCH MOBILVÄNLIG

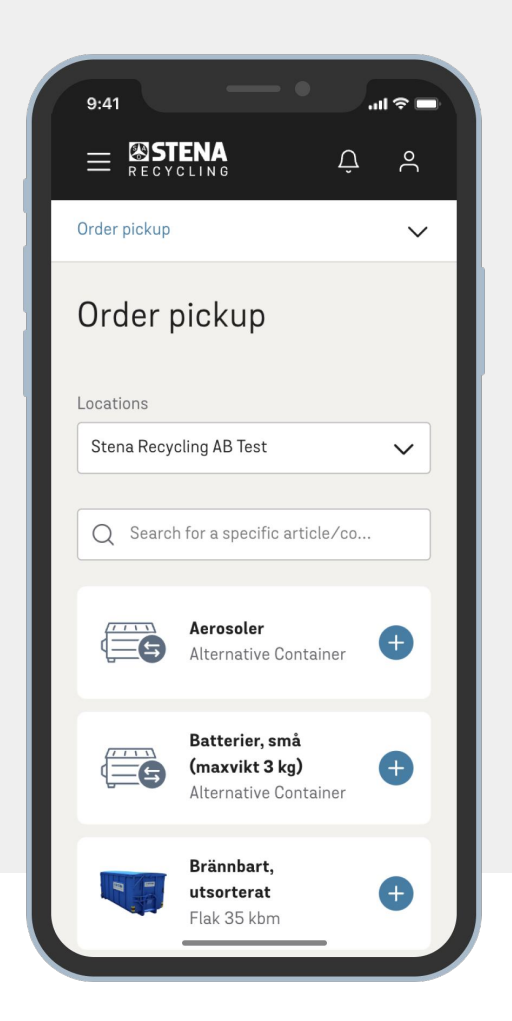

# GET STARTED

Skanna QR-koden med din telefon eller öppna länken nedan för att komma åt inloggningen.

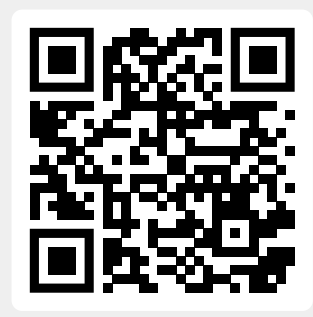

https://portal.stenarecycling.com/pickups

## NÄR DU ÄR INLOGGAD, LÄGG TILL TJÄNSTEN PÅ HEMSKÄRMEN

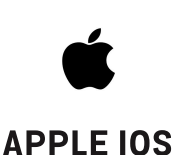

- 1. Öppna länken i **Safari**
- 2. Klicka på 🗂 ikonen
- 3. Välj Lägg till på hemskärmen

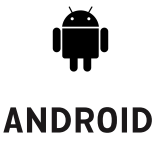

- 1. Öppna länken i **Chrome**
- 2. I menyn längst ner, välj

Lägg till sidan på hemskärm

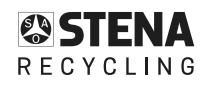

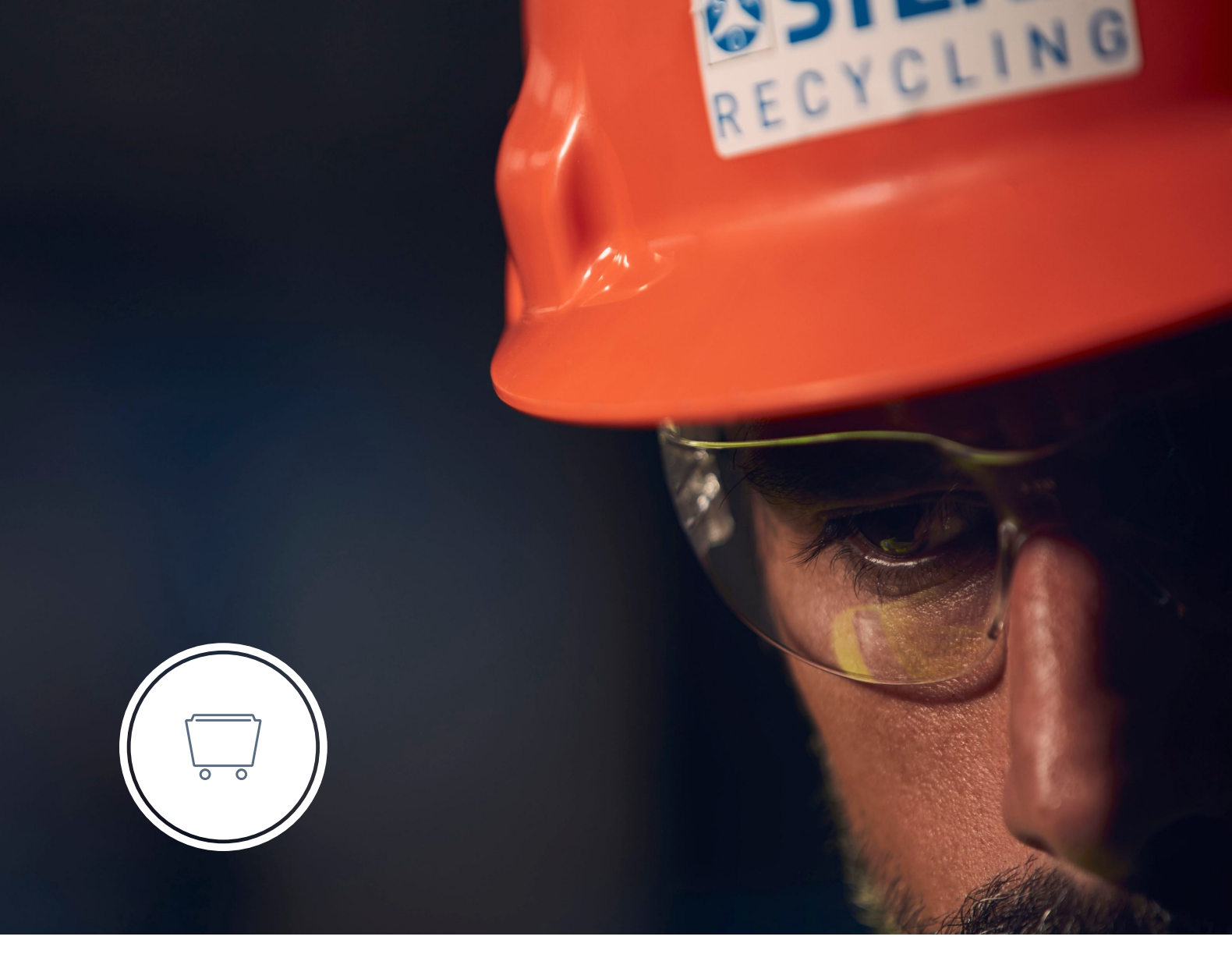

# TÖMNING

Vi vill att din återvinning ska vara enkel, effektiv och transparent. En del av detta är möjligheten att beställa hämtning digitalt. Undvik telefonköer och öppettider, du kan enkelt boka dina hämtningar när det passar dig i avsnittet Tömning på vår serviceplattform.

Håll koll på och följ statusen för alla beställningar som du har gjort i fliken Tidigare beställningar.

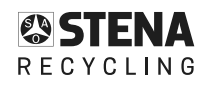

# TÖMNING - BESTÄLL EN TÖMNING

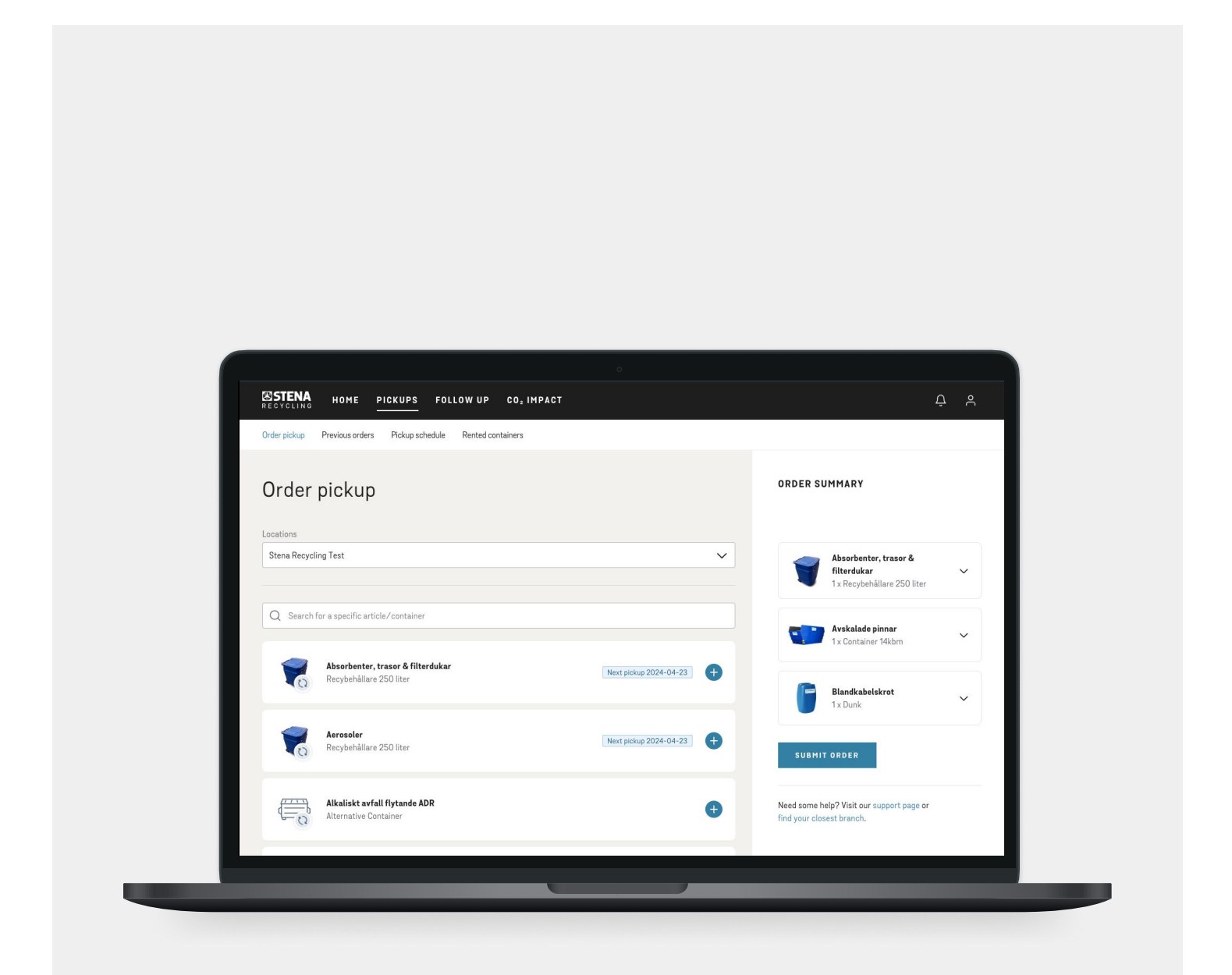

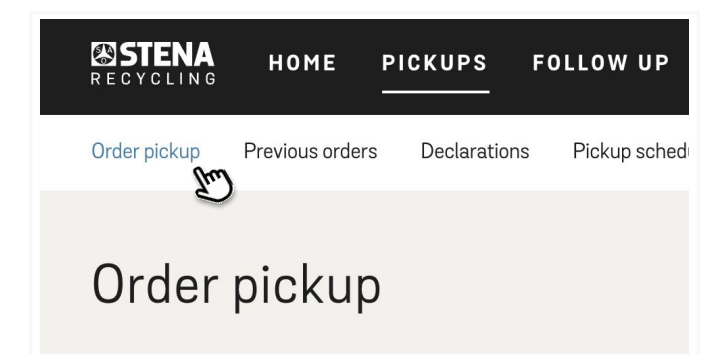

#### **1. VÄLJ TÖMNINGAR**

Gå in på tömningar och välj fliken beställ tömning.

#### 2. VÄLJ ARTIKEL

V

(m)

Next pickup 2024-04-23

Next pickup 2024-04-23

- Välj den plats hämtningen skall utföras på (om du har fler än en)
- Välj den artikel du behöver hämtning för

|                                                                  | Absorbenter, trasc                                                                                               | or & filterdukar                                  | ticle added to order, add article to continue.             |
|------------------------------------------------------------------|----------------------------------------------------------------------------------------------------|---------------------------------------------------|------------------------------------------------------------|
| Stene Recycling Test     Search for a specific article/container | Amount to pickup                                                                                                 | Amount to replace                                 | some help? Wait our support page or<br>our closest branch. |
| Absorbenter, trasor & filterduka<br>Recybshållare 250 liter      | Desired date<br>2024-05-02<br>Our goal is to match the preliminary picks<br>deviations we will reach out to you. | p date but be aware of the local set time. If the | To see May                                                 |
| Avskalade pinnar<br>2 x Container 14kbm                          | Estimated weight (not mandatory)                                                                                 |                                                   | ig                                                         |
| Container 14kbm                                                  | Comment                                                                                                    |                                                   |                                                            |
|                                                                  |                                                                                                    |                                                   | 0/200                                                      |

#### **3. FYLL I UPPGIFTERNA**

- Fyll i uppgifterna i popup-fönstret
- Klicka på Lägg till i order för att lägga till artikeln i orderöversikten

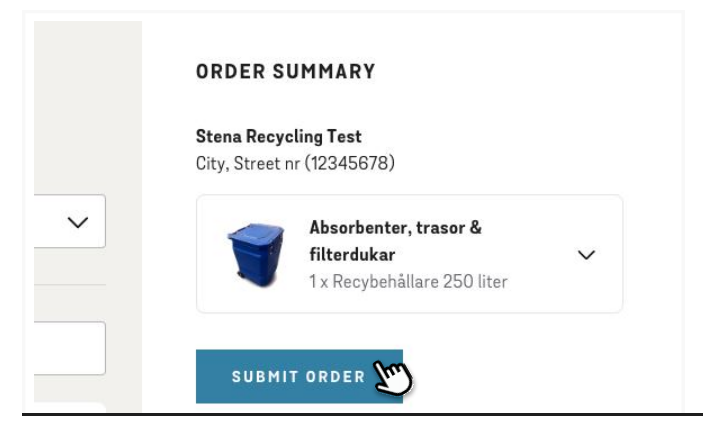

### 4. BESTÄLL DIN TÖMNING

• För att skicka din beställning klicka på beställ

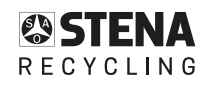

It starts here.

Locations

Stena Recycling Test

Q Search for a specific article/container

Avskalade pinnar

2 x Containe

Absorbenter, trasor & filterduka

| STENA HOME PICKUPS FOL                                                                                                    | LOW UP CO, IMPACT                                                  |                                          |                                    | ¢ | ٨ |
|----------------------------------------------------------------------------------------------------|--------------------------------------------------------------------|------------------------------------------|------------------------------------|---|---|
| Order pickup Previous orders Pickup schedule                                                                              | Rented containers                                                  |                                          |                                    |   |   |
| Thank you for your or<br>Your order has now been received and is<br>information to approve or we need to re-<br>possible. | der!<br>waiting for approval. If we<br>schedule we will get in too | need some more<br>ch with you as soon as |                                    |   |   |
| Ordered pickups<br>Orderdate: 2024-04-23<br>Stens Recycling, Test<br>Xiy, Steet or (12349578)                             |                                                                    |                                          |                                    |   |   |
| Absorbenter, trasor & filterdukar<br>Recybehållare 250 liter                                                              | Amount to pickup<br>1                                              | Amount to replace<br>1                   | Preliminary Pickup date 2024-05-02 |   |   |
|                                                                                                    |                                                                    |                                          |                                    |   |   |

| STENA HO                                         | ME PICKUPS FOLLOW UP                                                           | CO, IMPACT ADMIN                                                                                                    | 4 A                                                                                                    |
|--------------------------------------------------|--------------------------------------------------------------------------------|----------------------------------------------------------------------------------------------------|----------------------------------------------------------------------------------------------------|
| rder pickup Previo                               | us orders Declarations Pickup sche                                             | edule Rented containers                                                                                                    |                                                                                                    |
| Previous                                         | orders                                                                         |                                                                                                    |                                                                                                    |
| Locations                                        |                                                                                | Status                                                                                                    | Search                                                                                                    |
|                                                  |                                                                                | 12 24                                                                                                    | C Search                                                                                                    |
| Stena Recycling                                  | AB, SH Irolhittiin                                                             |                                                                                                    | •                                                                                                    |
| Stena Becycling<br>Order namber                  | Ab, 3H Indihatian                                                              | Pistup place                                                                                                    | Sort by Newest First ~<br>Batus ①                                                                                                    |
| Order number<br>31613337                         | Anticle<br>Facility Anticle                                                    | Pricing plans<br>Barra Recycling AB, SP Tealbaltan<br>Reclamaniagon 11, Variantea (VCH3)                                                                                         | Sartig Mesentfirst v<br>Sature O<br>Dergenerative v                                                                                                    |
| Drder number<br>31613337<br>31613338             | Artisle<br>Farligt Arfall<br>Farligt Arfall                                    | Pintopytas<br>Bara Recycling 40, 95 Tuthitian<br>Statisticaspo 17, Italiana<br>Statisticaspo 17, Italiana<br>Statisticaspo 17, Italiana<br>Statisticaspo 17, Italiana            | Set by Reserve first v                                                                                                    |
| Drder number<br>31613337<br>31613338<br>31611581 | Article<br>Article<br>Furligt. Article<br>Furligt. Article<br>Furligt. Article | Paragehan<br>Bana Roycling AD, Sh Tulhaltan<br>Sudawango N, Sudawan (2000)<br>Bana Roycling AD, Sh Tulhaltan<br>Bana Roycling AD, Sh Tulhaltan<br>Bana Roycling AD, Sh Tulhaltan | Serting Neuron File Control Control Co |

### 4. ORDERBEKRÄFTELSE

Efter skickad beställningen visas en bekräftelse.

## **5. TIDIGARE BESTÄLLNINGAR**

Beställningen visas sedan på sidan Tidigare beställningar.

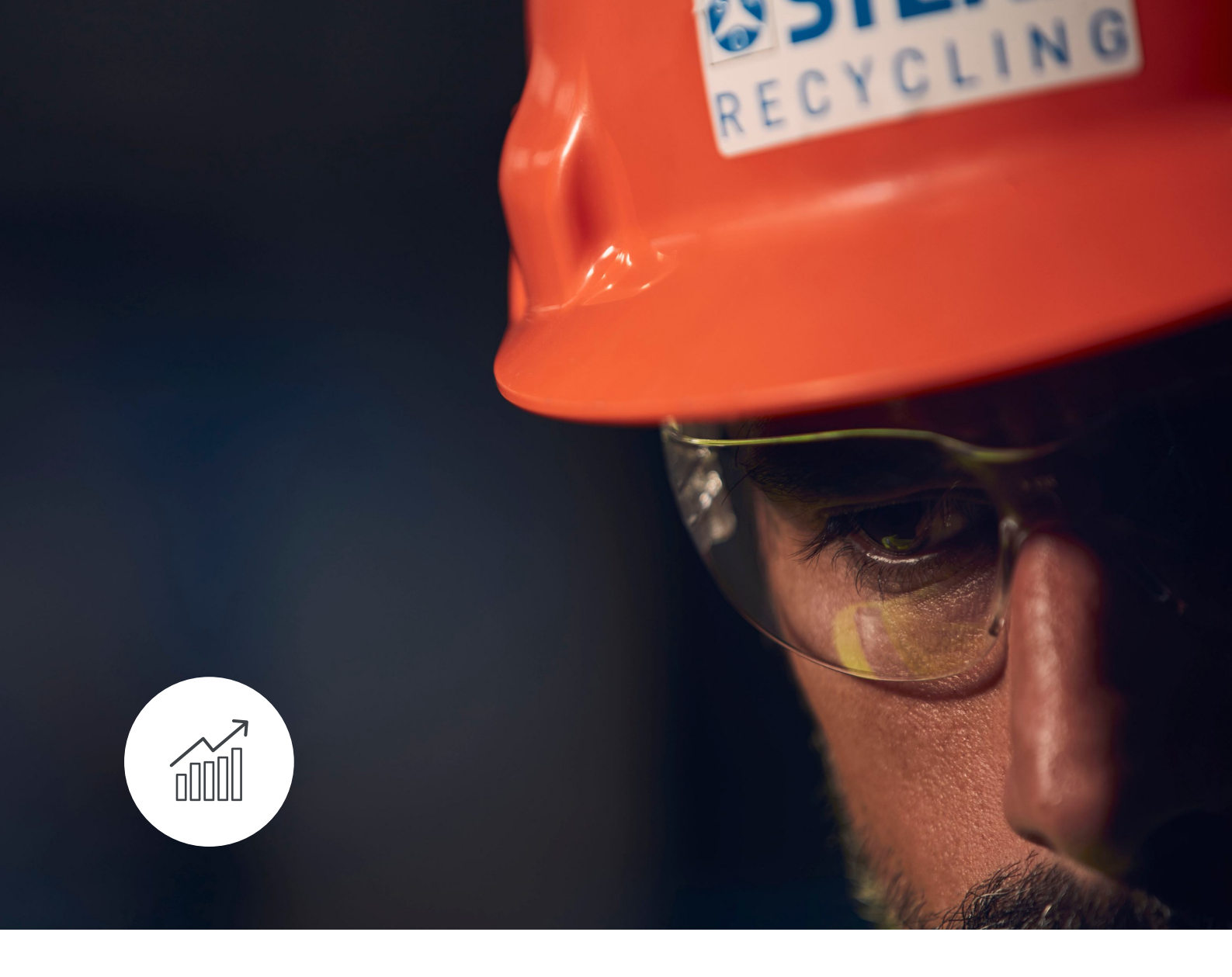

# UPPFÖLJNING

I delen Uppföljning hittar du all tillgänglig data om din avfallshantering på ett och samma ställe. Ta kontroll över din avfallshantering genom att skapa dina egna rapporter och se omfattande visualiseringar av data.

Förenkla rapporteringen av din avfallshantering med tjänsten Uppföljning i Stena Recycling Service Platform idag.

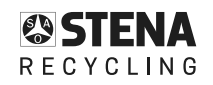

# UPPFÖLJNING - VISA OCH EXPORTERA DATA

| ESTENA HOME PICK          | UPS FOLLOW UP    | ADMIN       |                |                                                          | <b>ф</b> е      |
|---------------------------|------------------|-------------|----------------|----------------------------------------------------------|-----------------|
| Overview Data Analysis In | voices Documents |             |                |                                                          |                 |
|                           |                  |             |                |                                                          |                 |
| Data                      |                  |             |                |                                                          | Sweden 🗸        |
| 1.12                      |                  |             |                |                                                          |                 |
| Testkund AB               |                  |             | ~              | Perioa Articles     2023-01-01→2023-12-31      All       | ~               |
| Save filter               | 1                |             |                |                                                          | APPLY           |
|                           | J                |             |                |                                                          |                 |
|                           | Wastee           | events      | Article        | R&D code Environmental report                            |                 |
|                           |                  |             |                |                                                          |                 |
| Columns (28/28)           |                  | Description | Antiple serves | hald-                                                    | EV.             |
| 2022_12_21 12345679       | Location         | 2501878567  | Övrigt         | Hurs 14 M2 Container (Blandelrot)                        | Article No. * = |
| 2023-12-31 12345678       | Testkund AB      | 3501878567  | Övrigt         | Hyra I nekrinnsfat. Dlåt 2001 (Färn - lack- limburkar)   | 9842            |
| 2023-12-31 12345678       | Testkund AR      | 3501878567  | Övrigt         | Hyra Balpress (LDPE transparent, obalat)                 | 9165            |
| 2023-12-31 12345678       | Testkund AB      | 3501878567  | Övrigt         | Storsäck "Big bags" (Deponi FA Karaktäriserat)           | 4886            |
| 2023-12-31 12345678       | Testkund AB      | 3501878567  | Övrigt         | Hyra Lockringsfat, Plåt 200L (Glasförpackningar ofärgat) | 9842            |
| 2023-12-31 12345678       | Testkund AB      | 3501878567  | Övrigt         | Hvra Lysrörstub 180 cm (Lysrör)                          | 9856            |
|                           |                  |             |                |                                                          |                 |

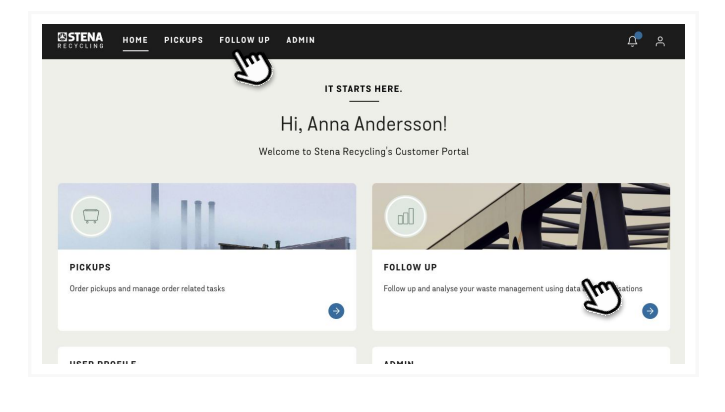

## 1. VÄLJ UPPFÖLJNING

Välj Uppföljning i toppmenyn.

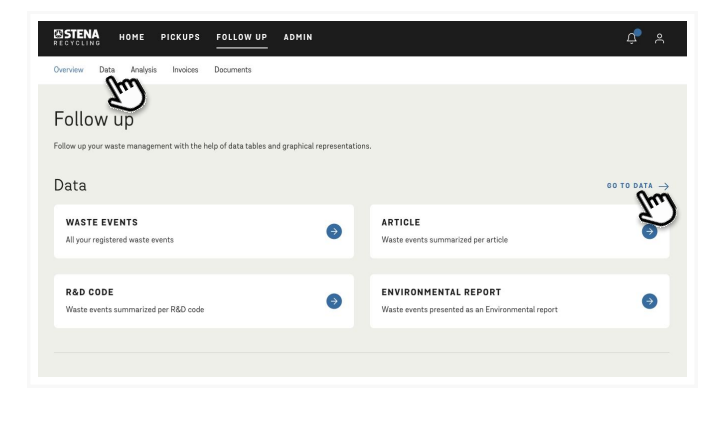

## 2. VÄLJ DATA

Välj Data i undermenyn.

| RECYCLING HOME PICKU                                            | PS FOLLOW UP AD    | OMIN                |                                                        | ¢* 2        |
|-----------------------------------------------------------------|--------------------|---------------------|--------------------------------------------------------|-------------|
| Overview Data Analysis Invoic                                   | es Documents       |                     |                                                        |             |
| Data                                                            |                    |                     |                                                        | Sweden 🗸    |
| Locations                                                       |                    |                     | Period Articles                                        |             |
| Testiound AB                                                    | 0                  | m                   | ✓ 2023-01-01 + 2023-12-31 □ AI                         | n v         |
| Save filter + Myfilters V                                       | 5                  | 9                   | Y                                                      | E.          |
|                                                                 | Waste events       | Article             | R&D code Environmental report                          |             |
| $\fbox{Datarress(28/28)} \bigtriangledown \fbox{Unit(kg)} \lor$ | Export 🗸           |                     |                                                        |             |
| Date $\downarrow$ Castamer number                               | Location Descrip   | otion Article group | Article                                                | Artisle na. |
| 2023-12-31 12345678                                             | Testkund AB 35018  | 78567 Övrigt        | Hyra 14 M3 Container (Blandskrot)                      | 9314        |
| 2023-12-31 12345678                                             | Testkund AB 35018  | 78567 Ovrigt        | Hyra Lockringsfat, Plät 200L (Färg,- lack-, limburkar) | 9842        |
| 2023-12-31 12345678                                             | Testikund AB 35018 | 78567 Övrlgt        | Hyra Balpress (LDPE transparent, obalat)               | 9165        |

## **3. STÄLL IN FILTER**

Välj de hämtställe, perioder och artiklar för vilka du vill visa data.

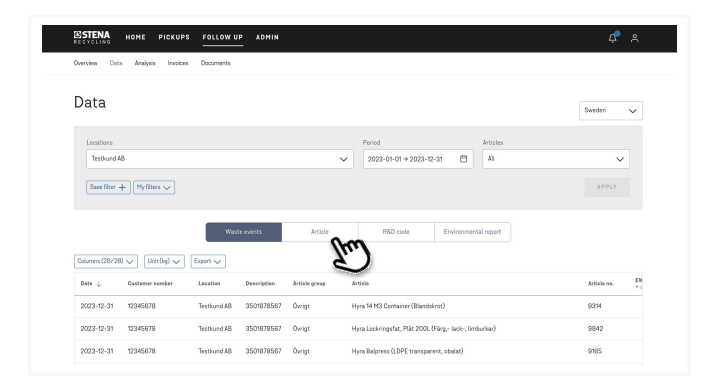

### 4. VÄLJ DIN VY

Välj en lämplig "vy" för dina data.

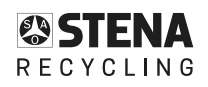

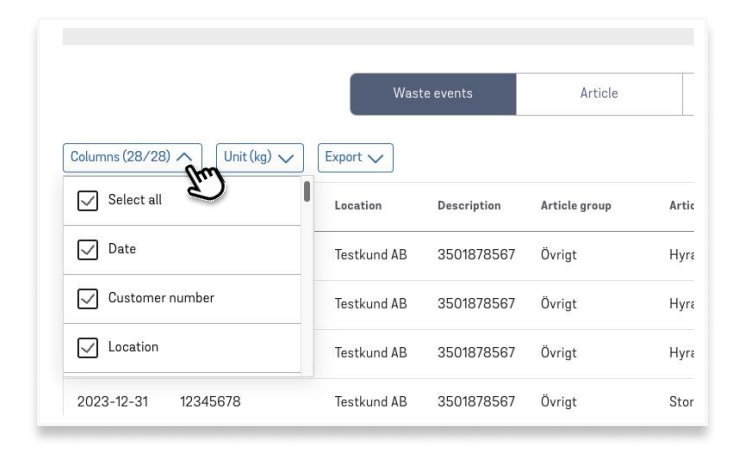

| 5. DÖL. | <b>ELLER</b> | VISA | KOLL | <b>JMNER</b> |
|---------|--------------|------|------|--------------|
|         |              |      |      |              |

Dölj eller visa kolumner om det behövs. Endast de kolumner du väljer att visa kommer att exporteras.

|                   |                  | Was         | te events | Article       |      |
|-------------------|------------------|-------------|-----------|---------------|------|
| Columns (28/28    | 3) 🗸 Unit (kg) 🗸 | Export A    |           |               |      |
| Date $\downarrow$ | Customer number  | Excel       | 'n        | Article group | Arti |
| 2023-12-31        | 12345678         | CSV         | 56        | 7 Övrigt      | Hy   |
| 2023-12-31        | 12345678         | Testkund AB | 350187856 | 7 Övrigt      | Hy   |
| 2023-12-31        | 12345678         | Testkund AB | 350187856 | 7 Övrigt      | Hy   |
| 2023-12-31        | 12345678         | Testkund AB | 350187856 | 7 Övrigt      | Sto  |

#### **6. EXPORTERA**

Klicka på Exportera och välj antingen Excel eller CSV.

# UPPFÖLJNING - VISA GRAF OCH LADDA NER BILD

| TENA HOME PICKUPS FOLLOW UP ADMIN                                                                  | ¢ ×                                         |
|----------------------------------------------------------------------------------------------------|---------------------------------------------|
| view Data Analysis Invoices Documents                                                              |                                             |
| nalysis                                                                                            | Swedon                                      |
| olume Environment Financial                                                                        | Uncost V                                    |
|                                                                                                    |                                             |
| Locations         Period           Testkund AB         ✓         2023-01-01 → 2023-12-31         ⊟ | Articles                                    |
| Swarfiher 1 Mufilters v                                                                            | ADDIV                                       |
|                                                                                                    |                                             |
| Article groups Articles Volume trends                                                              |                                             |
|                                                                                                    |                                             |
| Compare Show                                                                                       | w financial data ↓ Download PDF Show data → |

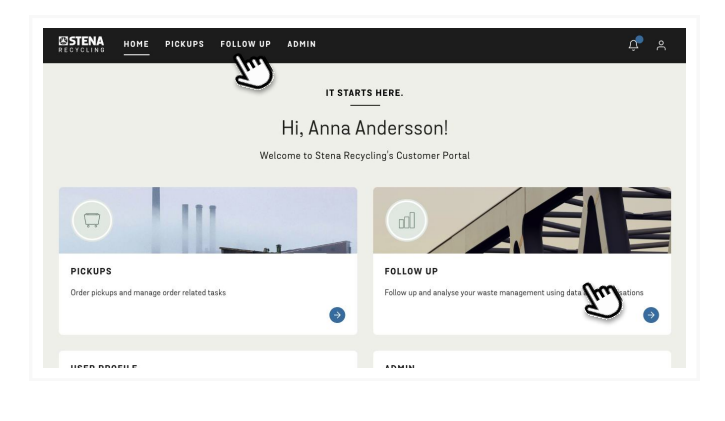

## 1. VÄLJ UPPFÖLJNING

Välj Uppföljning i toppmenyn.

| ESTENA HOME PICKUPS FOLLOW UP ADMIN              |                                                   | ¢* A              |
|--------------------------------------------------|---------------------------------------------------|-------------------|
| Overview Data Analysis Invoices Documents        |                                                   |                   |
| Follow up Porto                                  | ators.                                            |                   |
| Data                                             |                                                   |                   |
| WASTE EVENTS<br>All your registered waste events | ARTICLE     Waste events summarized per article   | 9                 |
| RAD CODE                                         | ENVIRONMENTAL REPORT                              |                   |
| Waste events summarized per R&D code             | Waste events presented as an Environmental report | 0                 |
|                                                  |                                                   |                   |
| Analysis                                         |                                                   | DO TO ANALYSIS -> |
|                                                  | IMENT O FINANCIAL                                 | 2                 |

#### 2. VÄLJ ANALYS

Välj Analys i undermenyn.

| Analysis                     |                |                         |                     | Sweden 🗸                 |
|------------------------------|----------------|-------------------------|---------------------|--------------------------|
| Volume Environment Financial |                |                         |                     |                          |
| Lacations                    |                | Period                  | Articles            |                          |
| Testkund AB                  | ~              | 2023-01-01 + 2023-12-31 | Al                  | ~                        |
| Save filter + Nyfilters V    |                |                         |                     | APPLY                    |
|                              |                |                         |                     |                          |
|                              | Article groups | Articles Volume trends  |                     |                          |
| Compare                      |                |                         | Show financial data | Download PDF Show data → |
| Total for period             |                |                         |                     |                          |

## **3. VÄLJ ANALYSKATEGORI**

Välj den analyskategori du vill se data för.

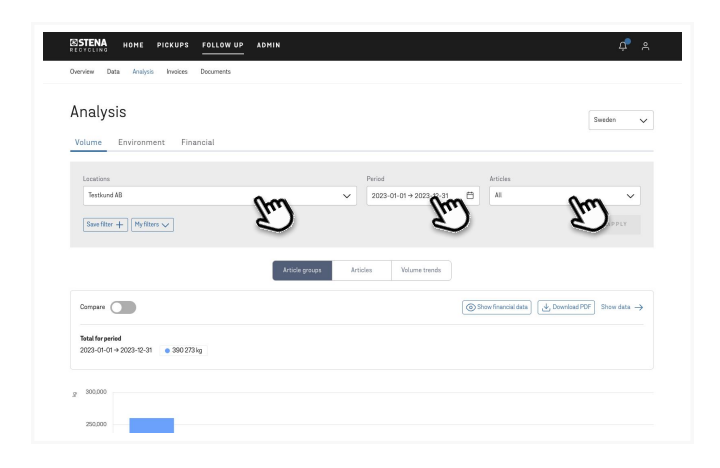

## 4. STÄLL IN FILTER

Välj hämtställe, period och de artiklar för vilka du vill att grafen ska visualisera.

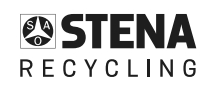

| Analysis                     |        |                         |    |                   | Sweden               |
|------------------------------|--------|-------------------------|----|-------------------|----------------------|
| Volume Environment Financial |        |                         |    |                   |                      |
|                              |        |                         |    |                   |                      |
| Locations                    |        | Period                  |    | Articles          |                      |
| Testkund AB                  | $\sim$ | 2023-01-01 → 2023-12-31 | 8  | Ali               | ~                    |
| Save filter + Nyfilters V    |        |                         |    |                   | APPLY                |
|                              |        |                         |    |                   |                      |
| _                            |        |                         |    |                   |                      |
| Article groups               | Artic  | des Volume trends       |    |                   |                      |
| <u>Z</u> r                   | ")     |                         |    |                   |                      |
| Compare                      | -      |                         | 03 | ow financial data | vnload PDF Show data |

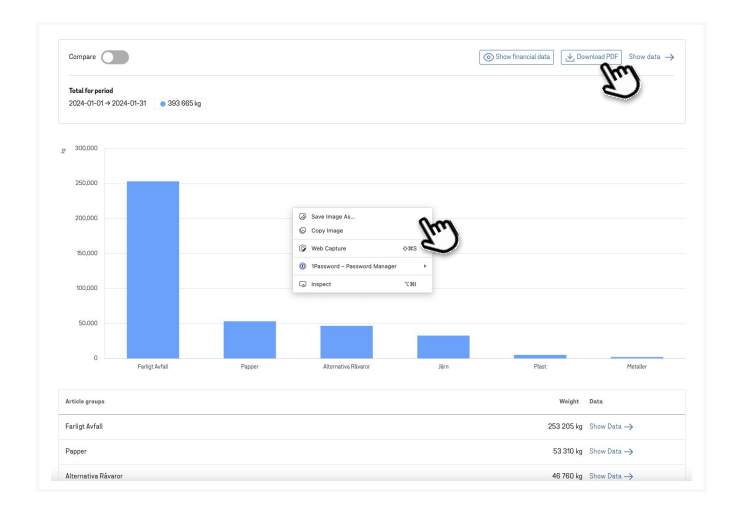

## 5. VÄLJ GRAF

Välj lämplig vy för diagrammet.

### 6. LADDA NER PDF ELLER BILD

#### PDF:

Klicka på Ladda ner PDF för att ladda ner en PDFfil med både diagram och tabell.

#### Bild av diagram:

Högerklicka på grafen och välj "Spara bild som" och spara den på din enhet.

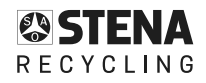

# UPPFÖLJNING - ANTECKNINGSSKYLDIGHET

| STENA<br>RECYCLING                                                                                                    | HOME PICKUPS                                                                                          |                                                                 | OMIN                                                 |                                                        |                                                             |                                                                                         |                                                                                                    | ¢ e                                       |
|----------------------------------------------------------------------------------------------------|----------------------------------------------------------------------------------------------------|-----------------------------------------------------------------|------------------------------------------------------|--------------------------------------------------------|-------------------------------------------------------------|-----------------------------------------------------------------------------------------|----------------------------------------------------------------------------------------------------|-------------------------------------------|
| Overview Dat                                                                                                    | a Analysis Invoices                                                                                   | Documents                                                       |                                                      |                                                        |                                                             |                                                                                         |                                                                                                    |                                           |
| Locations                                                                                                    |                                                                                                    |                                                                 |                                                      |                                                        | Period                                                      |                                                                                         | Search                                                                                                    |                                           |
| Stena Rec                                                                                                    | ycling Demo, Customer Text                                                                            |                                                                 |                                                      | ~                                                      | 2023-01-01 → 2023-12-31                                     | Ö                                                                                       | Q Search here                                                                                                    |                                           |
|                                                                                                    |                                                                                                    |                                                                 |                                                      |                                                        |                                                             |                                                                                         |                                                                                                    |                                           |
|                                                                                                    |                                                                                                    |                                                                 |                                                      |                                                        |                                                             |                                                                                         |                                                                                                    |                                           |
| Note obliga                                                                                                    | tion Certificate of                                                                                   | destruction Co                                                  | ommercial docum                                      | ent (ABP)                                              |                                                             |                                                                                         |                                                                                                    |                                           |
| Note obliga<br>Export receipts<br>Date (i)                                                                            | Certificate of r                                                                                      | destruction Co<br>Orderne.                                      | ommercial documi<br>Weight (kg)                      | ent (ABP)<br>EWC code                                  | Article                                                     | р                                                                                       | īckup place                                                                                                    | What is note obligation                   |
| Note obliga<br>Export receipts<br>Date ()<br>2023-12-22                                                               | Certificate of<br>Report date  2023-12-22                                                             | destruction Co<br>Orderne.<br>31879387                          | weight (kg)<br>5640                                  | ent (ABP)<br>EWC code<br>160507*                       | Article<br>Natriumhydroxidlösning                           | P<br>S<br>Fi                                                                            | C<br>ickup place<br>tena Recycling Demo, Customer Tex<br>sishammagatan BD, Göteborg<br>30757298)                                                                                                    | What is note obligation                   |
| Note obliga<br>Export receipts<br>Date ()<br>2023-12-22<br>2023-12-22                                                 | Certificate of a                                                                                      | destruction Cc<br>Orderne.<br>31879387<br>31787956              | Weight (kg)<br>5640<br>1960                          | EWC code<br>160507*<br>120109*                         | Article<br>Natriumhydroxidlösning<br>Emulsioner             | P<br>S<br>FI<br>((<br>S<br>S<br>I<br>(()                                                | itskup place<br>tena Recycling Derne, Customer Tex<br>skilvarmogaten 80, Bitsberg<br>30075288)<br>tena Recycling Derne, Customer Tex<br>skilvarmogaten 80, Bitsberg<br>30757289)                                                                          | What is note obligation                   |
| Note obliga           Export receipts           Date ①           2023-12-22           2023-12-22           2023-12-24 | Certificate of r           Report date           2023-12-22           2023-12-22           2023-12-04 | destruction Cc<br>Order ne.<br>31879387<br>31787956<br>31647991 | mmercial docum<br>Weight (kg)<br>5640<br>1960<br>369 | ent (ABP)<br>EWC code<br>160507*<br>120109*<br>160213* | Artiele Natriumhydroxidlösning Emulsioner Kontorselektronik | P<br>S<br>FF<br>(()<br>()<br>()<br>S<br>S<br>FF<br>()<br>()<br>()<br>S<br>S<br>FF<br>() | Cickup place<br>tena Recycling Demo, Customer Tex<br>skihamngatan BD, Göteberg<br>33075288)<br>tena Recycling Demo, Customer Tex<br>skihamngatan BD, Göteberg<br>30757298)<br>tena Recycling Demo, Customer Tex<br>skihamngatan BD, Göteberg<br>30757298) | What is note obligation<br>Decument ③<br> |

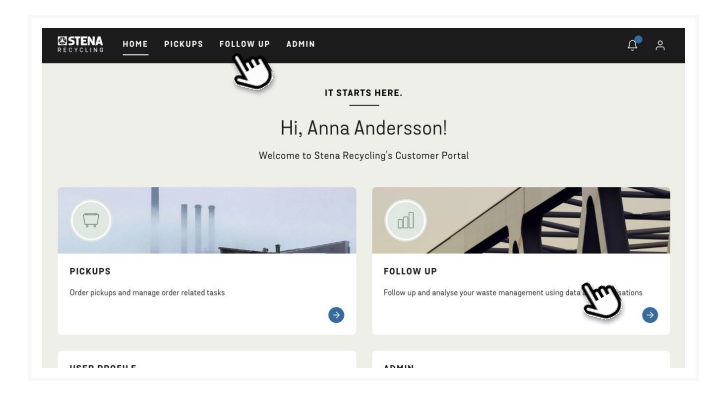

## 1. VÄLJ UPPFÖLJNING

Välj Uppföljning i toppmenyn.

| RECYCLING HOME PICKUPS FOLLOW UP                     |                                                                            | 4° A               |
|------------------------------------------------------|----------------------------------------------------------------------------|--------------------|
| Dverview Data Analysis Invoices Documents            |                                                                            |                    |
| Follow up                                            | ngohiai noreentation.                                                      |                    |
| Data                                                 |                                                                            | 50 TO DATA         |
| WASTE EVENTS<br>All your registered waste events     | ARTICLE     Waste events summarized per article                            | 0                  |
| R&D CODE<br>Waste events summarized per R&D oode     | ENVIRONMENTAL REPORT     Waste events preserted as an Environmental report | ٥                  |
| Analysis                                             |                                                                            | GO TO ANALYSIS     |
| VOLUME<br>Visualizations of waste management volumes | ENVIRONMENT Visualizations of CO <sub>2</sub> e and waste hierarchy.       | revenues and costs |

#### 2. VÄLJ DOKUMENT

Välj Dokument i undermeny

### **3. VÄLJ ANTECKNINGSSKYLDIGHET**

Välj fliken Anteckningsskyldighet

| RECYCLING                                                                             | HOME PICKUPS                                                                                                    | FOLLOW UP AD                                                      | MIN                                                   |                                           |                                                                        |                                                                                                    | ¢ ¢                                                                                       |
|---------------------------------------------------------------------------------------|----------------------------------------------------------------------------------------------------|-------------------------------------------------------------------|-------------------------------------------------------|-------------------------------------------|------------------------------------------------------------------------|----------------------------------------------------------------------------------------------------|-------------------------------------------------------------------------------------------|
| Overview Data                                                                         | Analysis Invoices                                                                                                    | Documents                                                         |                                                       |                                           |                                                                        |                                                                                                    |                                                                                           |
| Docum                                                                                 | ents                                                                                                    |                                                                   |                                                       |                                           |                                                                        |                                                                                                    |                                                                                           |
| Locations                                                                             |                                                                                                    |                                                                   |                                                       |                                           | Period                                                                 | Search                                                                                                    |                                                                                           |
| Sterna Recy                                                                           | cling Dema, Dustamer Text                                                                                                    |                                                                   |                                                       | Ň                                         | 2023-01-01 → 2023-12-31                                                | C Search here                                                                                                    |                                                                                           |
|                                                                                       |                                                                                                    |                                                                   | 2                                                     | (r.)                                      | 2                                                                      | [n.)                                                                                                    |                                                                                           |
|                                                                                       |                                                                                                    |                                                                   |                                                       |                                           |                                                                        |                                                                                                    |                                                                                           |
| Note obligat                                                                          | Certificate of                                                                                                    | destruction Co<br>Order no.                                       | weight (kg)                                           | EWG code                                  | Article                                                                | O W                                                                                                    | fhat is note obligatio<br>Decument 🕢                                                      |
| Note obligat<br>Export receipts v<br>Date ()<br>2023-12-22                            | Certificate of Report date ③ 2023-12-22                                                                                                    | destruction Co<br>Order no.<br>31879387                           | Weight (kg)<br>5640                                   | EWC code                                  | Article<br>Natriumhydroxidilianing                                     | Piskup place Stara Recycling Demo, Datomer Text Piskup rozatu BD, Stotakorg (500)5508                                                                                                    | That is note obligatio<br>Document ③                                                      |
| Note obligat<br>Export receipts v<br>Date ③<br>2023-12-22<br>2023-12-22               | Certificate of<br>Pepert dete  2023-12-22 2023-12-22                                                                                                    | destruction Co<br>Order no.<br>31879387<br>31787968               | weight (kg)<br>5640<br>1960                           | EWC code<br>100507*<br>120109*            | Artisle<br>Natriumhydrosiddtering<br>Emulsioner                        | Ketap place      Fictup place      Stern Biogoling Datos, Cattomer Text     Ficture Recycling Datos, Cattomer Text     Ficture Recycling Datos, Cattomer Recycling Datos,     Ficture Recycling Datos, Cattomer Recycling Datos,     Ficture Recycling Datos,     Ficture Recycling Datos, | Anat is note obligatio<br>Decement ③<br>土                                                 |
| Note obligat<br>Export receipts v<br>Date ③<br>2023-12-22<br>2023-12-22<br>2023-12-04 | Image: Control of the second second | destruction Co<br>Driver ne.<br>31879387<br>317879568<br>31647991 | Immercial docum<br>Weight (bg)<br>5640<br>1960<br>389 | EWC code<br>100507*<br>120108*<br>100213* | Article<br>Natriumhydroeddisering<br>Emulicioner<br>Kontorseleistronik | Polsageline     Polsageline     Polsageline     Stansa Recogning Denna, Octoberer Nact     Polsageline     Polsageline | Anat is note obligation<br>Descentent (3)<br>2:<br>2:<br>2:<br>2:<br>2:<br>2:<br>2:<br>2: |

## 4. ANGE PERIOD OCH HÄMTSTÄLLE

Ange hämtställe och period för att begränsa din sökning.

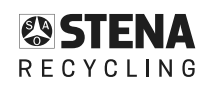

Documents

Thu)

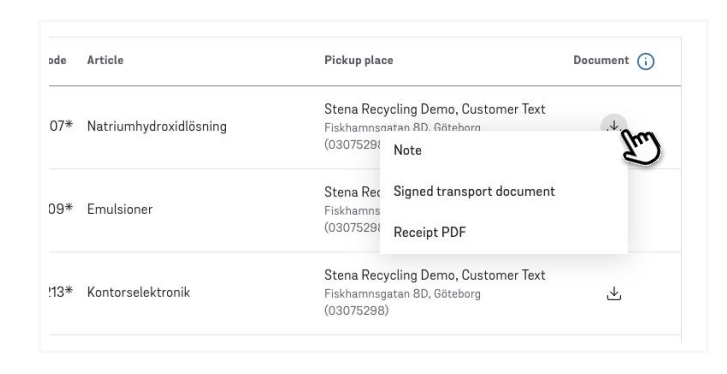

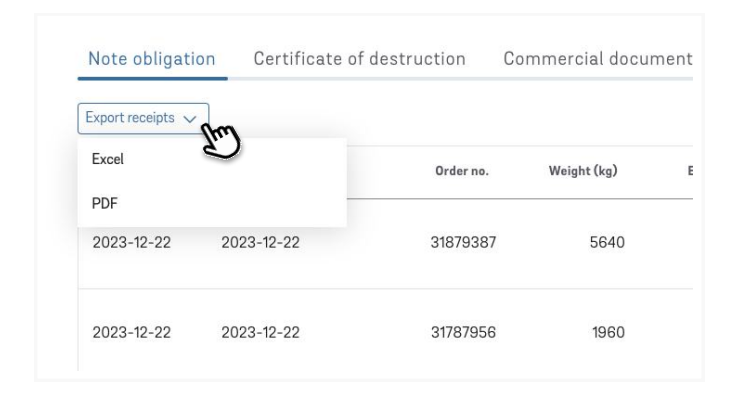

#### **5. LADDA NER DOKUMENT**

Klicka på nedladdningsikonen och välj vilka dokument du vill ladda ner.

#### **6. EXPORTERA ALLA KVITTENSER**

Klicka på Exportera kvittens och välj Excel eller PDF för att exportera alla händelser i tabellen.

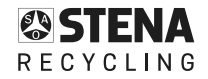

# UPPFÖLJNING - VISA OCH LADDA NER FAKTUROR

| ESTENA HOME PICKUPS                                 | FOLLOW UP ADMIN |                                                                               | <b>Ļ</b> 4                    |
|-----------------------------------------------------|-----------------|-------------------------------------------------------------------------------|-------------------------------|
| Overview Data Analysis Invoices                     | Documents       |                                                                               |                               |
| Invoices                                            |                 |                                                                               |                               |
| Locations                                           |                 | Period Search                                                                 |                               |
| All                                                 |                 | ✓         2023-01-01 → 2023-12-31                                             | h for invoice or order number |
| Most recent registered delivery date $\ \downarrow$ | Invoice no.     | Location                                                                      |                               |
| 2023-12-31                                          | 90828865        | Stena Recycling Demo, Customer Text<br>Fiskhamnsgatan 8D, Göteborg (03075298) | ٢                             |
| 2023-12-31                                          | 90837143        | Stena Recycling Demo, Customer Text<br>Fiskhamnsgatan 8D, Göteborg (0244210)  | ۲                             |
| 2023-12-31                                          | 90824712        | Stena Recycling Demo, Customer Text<br>Fiskhamnsgatan 8D, Göteborg (03589066) | ک                             |
| 2023-12-31                                          | 90829135        | Stena Recycling Demo, Customer Text<br>Fiskhamnsgatan 8D, Göteborg (04338547) | *                             |
| 2023-12-31                                          | 90829136        | Stena Recycling Demo, Customer Text<br>Fiskhamnsgatan 8D, 6öteborg (04582482) | ٢                             |
|                                                     |                 |                                                                               |                               |

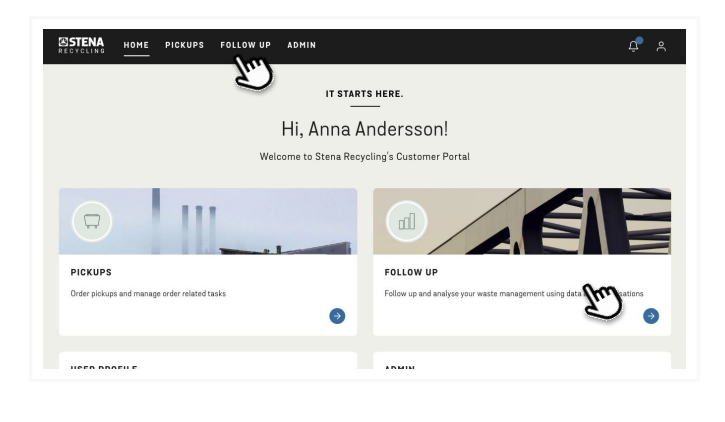

### 1. VÄLJ UPPFÖLJNING

Välj Uppföljning i toppmenyn.

| Overview Data Analysis involces Documents                                                                               |                             |
|----------------------------------------------------------------------------------------------------|-----------------------------|
| Follow up<br>Follow up your water management with the help of these tables and graphical representations.               |                             |
| Data                                                                                                    | 50 to data $\rightarrow$    |
| WASTE EVENTS O ARTICLE Waste overts Waste overts unmarked per article                                                   | 0                           |
| RAD CODE   Whate events summarized per RAD code  ENVIRONMENTAL REPORT  Wate events presented as as Environmental import | Θ                           |
| Analysis                                                                                                    | 60 TO ANALYSIS $ ightarrow$ |
| VOLUME  Virualizations of weath management volumes Virualizations of CO <sub>2</sub> + and wath Henrechy                | s and costs                 |

#### 2. VÄLJ FAKTUROR

Välj Fakturor i undermenyn.

|                                                                               | FOLLOW UP ADMIN                                                         |                                                                                                    | ¢,                       |
|-------------------------------------------------------------------------------|-------------------------------------------------------------------------|----------------------------------------------------------------------------------------------------|--------------------------|
| Overview Data Analysis Involces                                               | Documents                                                               |                                                                                                    |                          |
| Invoices                                                                      |                                                                         |                                                                                                    |                          |
| Locations                                                                     | (m)                                                                     | Period         Search           2023-01-01 + 2022-12-31         C           Q         Search for                                                                                                    | rinvoice or order number |
|                                                                               |                                                                         |                                                                                                    |                          |
| Host recent registered delivery data $\downarrow$                             | Involce no.                                                             | Lossion                                                                                                    |                          |
| Most resent registered delivery data $\downarrow$ 2023-12-31                  | Invoice no.<br>90828885                                                 | Lovarion<br>Stere Recycling Dems, Clastoner Text<br>Fisiherenspiten 85, Oktoberg (03075286)                                                                                                    | چ                        |
| Most recent registered delivery date 🧅<br>2023-12-31<br>2023-12-31            | Involee no.<br>90828885<br>90837143                                     | Leartin<br>Store Registry Dans, Castaner Tect<br>Felorenzyster 63, Statusy (2005)3810<br>Bores Registry Dans, Castaner Tect<br>Featurescapes, Castaner Tect                                                                                                    | 0                        |
| Most.reant.registered &ikwey.dets ↓<br>2023-12-31<br>2023-12-31<br>2023-12-31 | Innoise en.<br>90828885<br>9083743<br>9082472                           | Leastern Parten regardly Ramo, Calasterne Teor, Parten regardly Ramo, Calasterne Teor, Parten regardly Calasterne Teor Parten regardly Calasterne Teor Ramon Regardly Chem, Calasterne Teor Ramon Regardly Chem, Calasterne Teor Ramon Ra | 9<br>9<br>9              |
| Heat recent registered failway date                                           | Invester en.<br>000528885<br>00057143<br>000521742<br>000529135         | Leasters Partnerspecific Damas, Calasters Fait<br>Partnerspecific Damas, Calasters Fait<br>Partnerspecific Damas, Calasters Fait<br>Partnerspecific Damas, Calasters Fait<br>Partnerspecific Damas, Calasters Fait<br>Partnerspecific Damas, Calasters Fait<br>Partnerspecific Damas, Calasters Fait<br>Partnerspecific Damas, Damas Fait                                                                                                    | ©<br>©                   |
| Hest-reson registered delaway data                                            | Invier ns.<br>903278485<br>90327143<br>90327173<br>90322715<br>90322916 | Lunion Temporal Dama, Canama Kan Panton Registry Dama, Canama Kan Panton Registry Dama, Canama Kan  | ©<br>©<br>©              |

### **3. STÄLL IN FILTER**

Ange den period och de hämtlatser för vilka du vill se fakturorna.

| Location                                                                             |        |
|--------------------------------------------------------------------------------------|--------|
| Stena Recycling Demo, Customer Text<br>Fiskhamnsgatan 8D, Göteborg (03075298)        | Im     |
| Stena Recycling Demo, Customer Text<br>Fiskhamnsgatan 8D, Göteborg (0244210)         | ے<br>ا |
| Stena Recycling Demo, Customer Text<br>Fiskhamnsgatan 8D, Göteborg (03589066)        | Ł      |
| <b>Stena Recycling Demo, Customer Text</b><br>Fiskhamnsgatan 8D, Göteborg (04338547) | 2      |

#### 4. LADDA NER FAKTURAN

Leta upp den faktura du vill ha och klicka på nedladdningsikonen till höger på fakturaraden.

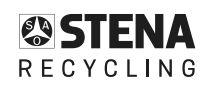

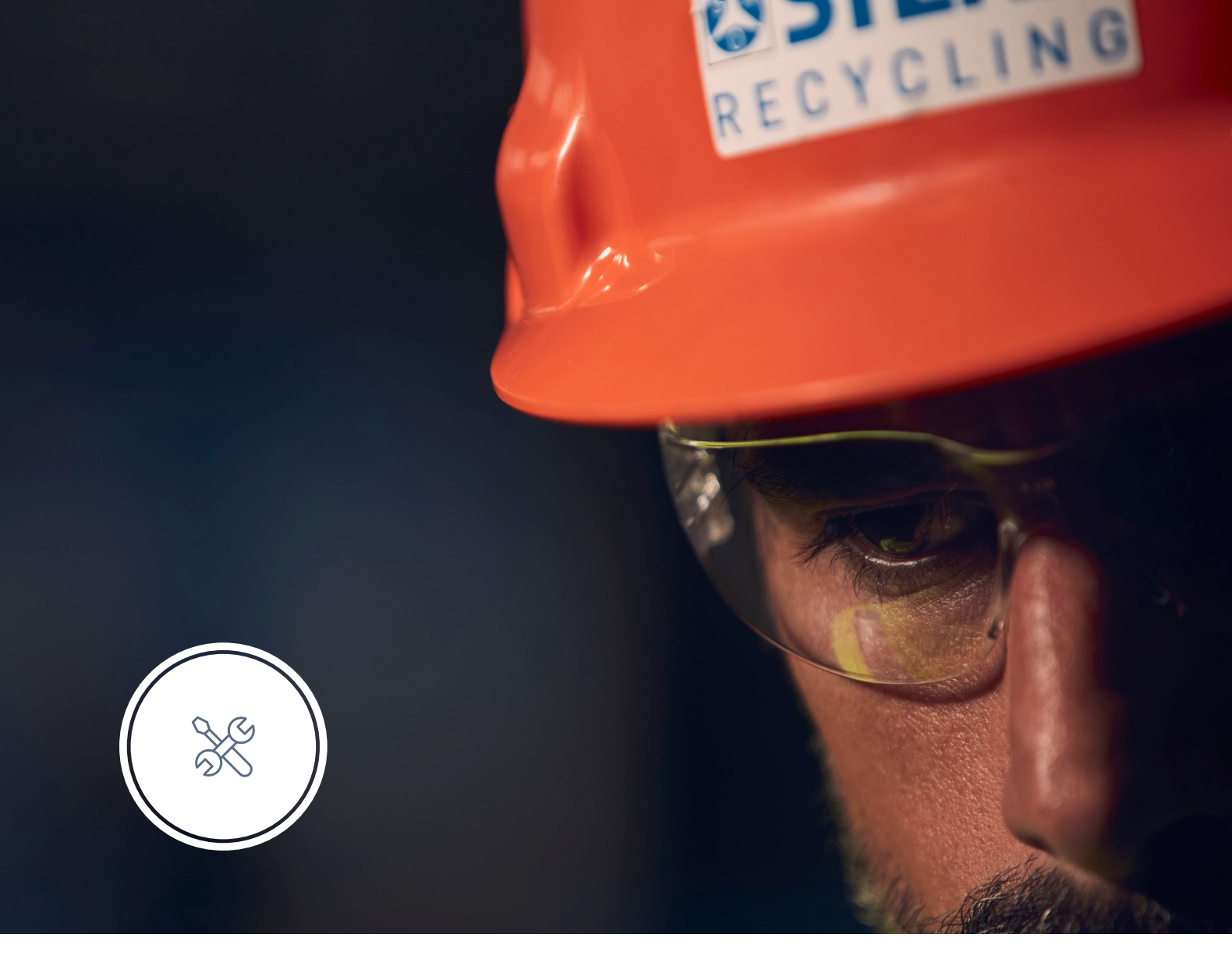

# ADMIN

Det ska vara enkelt och effektivt att hantera åtkomsten till dina hämtställen.

Admin är tillgängligt för alla som har administratörsrättigheter och gör att du kan bjuda in nya användare, ge dem specifika åtkomsträttigheter för utvalda hämtställen och hantera deras behörigheter när som helst.

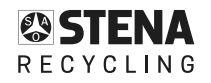

# ADMIN - BJUD IN EN NY ANVÄNDARE

| RECYCLING FOLLOW UP ADMIN                                                                                                    | ¢ ° |
|----------------------------------------------------------------------------------------------------|-----|
| Overview Users Locations Invite new user                                                                                                    |     |
|                                                                                                    |     |
| Invite new user                                                                                                    |     |
| Create accounts for new users. An email with instructions on how to set up their<br>account will be sent to the user.                                                                                                    |     |
| Account type                                                                                                    |     |
| User     For external accounts and internal accounts that should only     have access to specific locations     Superviser     For internal accounts who should have access to all services     and see Info on all users and locations |     |
| 1 Email address                                                                                                    |     |
| The user will log in with this email. Make sure to provide the email that should be used in<br>contact with Stema Recycling.                                                                                                    |     |
| User email                                                                                                    |     |
| name.namesson@examplo.se                                                                                                    |     |
|                                                                                                    |     |

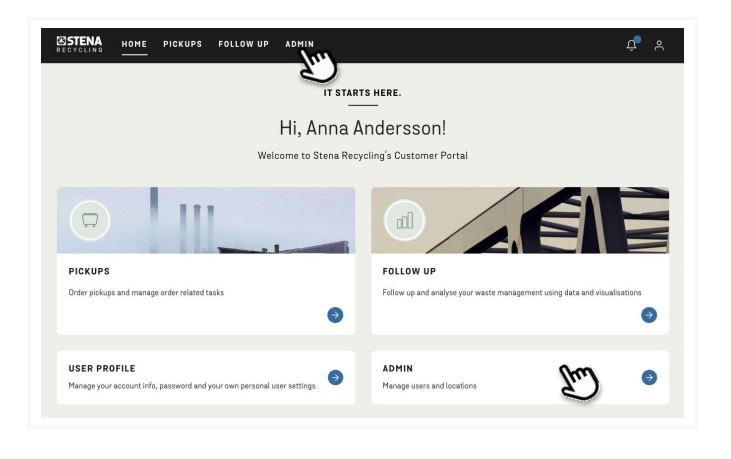

INVITE NEW USER

REQUEST NEW LOCATION

The

Θ

Ģ

(m)

Overview

USERS

LOCATIONS

### 1. VÄLJ ADMIN

Välj Admin i topmenyn.

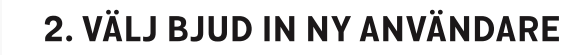

Välj Bjud in ny användare i undermenyn.

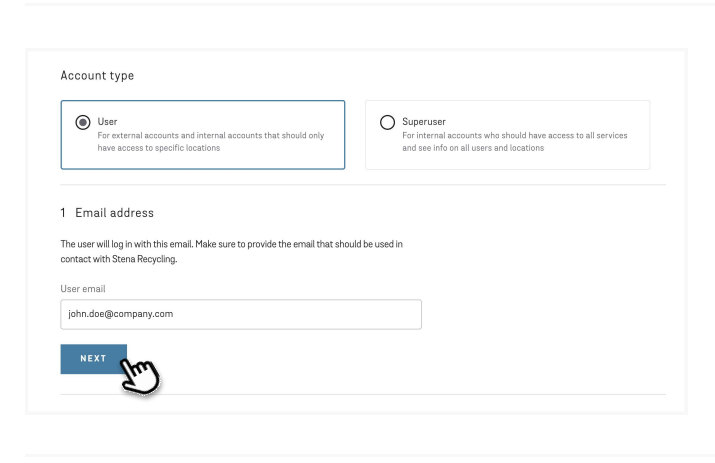

#### **3. VÄLJ KONTOTYP OCH LÄGG TILL E-POSTADRESS**

- Välj typ av användare (detta val görs endast om du själv är superuser)
- Lägg till e-postadressen
- Klicka på Nästa

| N |
|---|
|   |

- Lägg till "Förnamn", "Efternamn" och "Telefonnummer" för den användare du bjuder in
- Klicka på Nästa

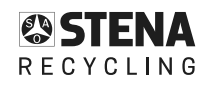

2 Contact info First name \*

John

Doe

Last name \*

+46 123 45 67

PREVIOUS

Phone number \* (e.g. +46xxxxxxxx)

| d locations      |                              | Jun) ×                       |             |  |
|------------------|------------------------------|------------------------------|-------------|--|
| Name             |                              | <b>`</b>                     | Description |  |
| TEST Motpart     | AB                           |                              | Testmotpart |  |
| lected locations |                              |                              |             |  |
|                  | otpart Solsidan 13 Torslanda | a. (05761002) 1 location (2) |             |  |

#### **5. VÄLJ PLATSER**

- Sök efter en plats med sökfältet
- Välj en plats från listan
- Gör en ny sökning om du behöver lägga till ytterligare en plats
- Visa den valda platsen i tabellen
- Klicka på Nästa

| 190                     | Description | Address                | Customer nr | Status | Access (j) |   |
|-------------------------|-------------|------------------------|-------------|--------|------------|---|
| ST Motpert AB<br>cation | Testmotpert | Solsidan 13, Torslanda | 05761002    | Active |            | ŝ |
| PREVIOUS                | <b>6</b>    |                        |             |        |            | 5 |
|                         | Thu)        |                        |             |        |            |   |

## 6. LÄGGTILL BEHÖRIGHET

Klicka på pennikonen för att ange behörigheter för varje plats

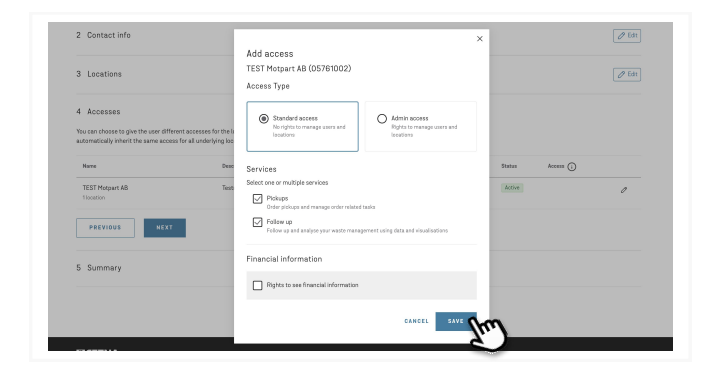

## Summary To user will neare we mail with instructions on how to log in and create their account. Ver email (Instructions may user) Carset land (Instructions may user) Carset land (Instructions may user) Carset land (Instructions may user) Carset land (Instructions may user) Marks Carset name: (Instructions may user) Marks Carsen ref Marks Carsen ref Marks Carsen ref Marks Carsen ref Marks Carsen ref Marks Carsen ref TEST Motyper AB (Instructions Test motyper 1 Solidan 13, Torelanda 0575/1002 Lettions Exercitions

### 7. VÄLJ BEHÖRIGHET

- Välj vilken behörighet och tjänster användaren skall tillgång till för platsen
- Klicka på Spara
- Klicka sedan på Nästa

#### 8. VISA SAMMANFATTNING OCH SKICKA INBJUDAN

- Kontrollera alla uppgifter i sammanfattningen
- Klicka på Bjud in användare

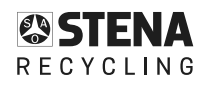

# ADMIN - LÄGG TILL PLATS TILL EN BEFINTLIG ANVÄNDARE

|                                                                 |                                            | 0                         |             |            |                             |   |
|-----------------------------------------------------------------|--------------------------------------------|---------------------------|-------------|------------|-----------------------------|---|
| ESTENA HOME PICKUPS                                             | FOLLOW UP ADMIN                            |                           |             |            | ¢ <b>.</b>                  | ٩ |
| Overview Users Locations Invite n                               | ew user                                    |                           |             |            |                             |   |
| User details                                                    |                                            |                           |             |            |                             |   |
| Contact info<br>Name<br>DEMO 2                                  | D                                          |                           |             |            |                             |   |
| Email<br>DEMO2@STENARECYCLING.SE<br>Phone number<br>031-00 00 0 |                                            |                           |             |            |                             |   |
| Account type                                                    | 0                                          |                           |             |            |                             |   |
| Accesses ③                                                      |                                            |                           |             |            | Edit access to all location |   |
| Name 1                                                          | Description                                | Address                   | Customer nr | Status (j) | Access (j)                  |   |
| > Insamling Oskarshamn                                          | För att använda vid utbild. i Fire<br>test | Upplagsvägen 5, Östersund | 02295822    | Active     | Admin, Pickups, Follow up   |   |

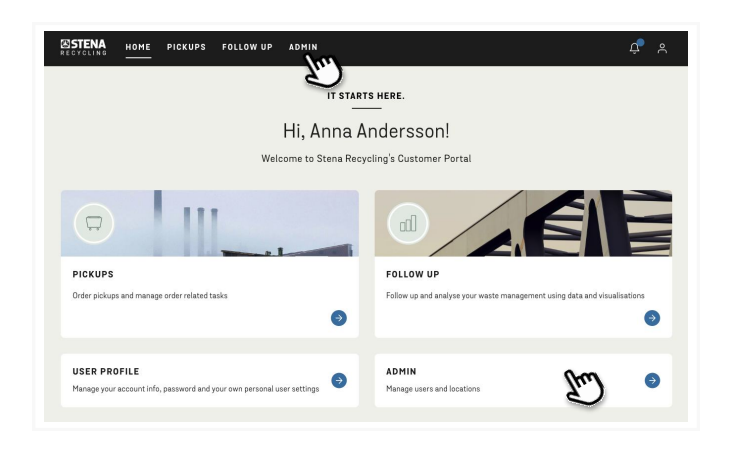

#### 1. VÄLJ ADMIN

Välj Admin i toppmenyn.

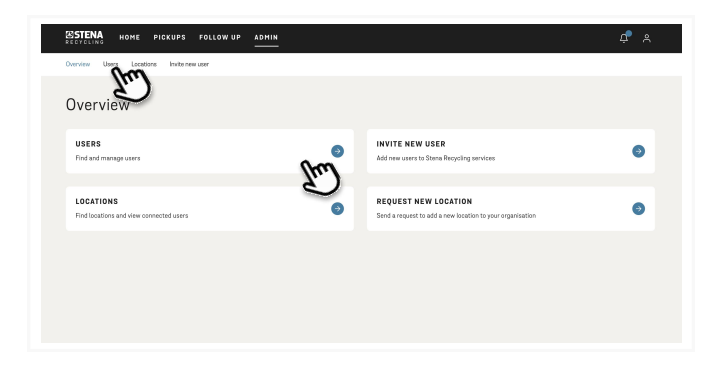

#### 2. VÄLJ ANVÄNDARE

Välj Användare i undermenyn.

| Jsers                             |                         |                                                                                                    |
|-----------------------------------|-------------------------|----------------------------------------------------------------------------------------------------|
| nd users to add access to locatio | ns and edit user info.  |                                                                                                    |
| nd user                           |                         |                                                                                                    |
| Q Demo2                           | ×                       |                                                                                                    |
| Name 个                            | Email                   | Latest login                                                                                                    |
| DEMO 2                            | DEM02@STENARECYCLING.SE | 2 months ago $\rightarrow$                                                                                      |
|                                   |                         | The second second second second second second second second second second second second second second second se |
|                                   |                         |                                                                                                    |
|                                   |                         |                                                                                                    |
|                                   |                         |                                                                                                    |
|                                   |                         |                                                                                                    |

## 3. SÖK OCH VÄLJ EN ANVÄNDARE

- Sök efter en användaren i sökfältet
- Klicka på pilen för att visa användaruppgifter

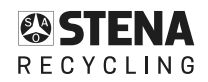

| Overview Users Locations Invite n | TW LISET                            |                             |             |          |                                |
|-----------------------------------|-------------------------------------|-----------------------------|-------------|----------|--------------------------------|
|                                   |                                     |                             |             |          |                                |
| User details                      |                                     |                             |             |          |                                |
| Contact info                      | 0                                   |                             |             |          |                                |
| Name<br>DEMD 2                    |                                     |                             |             |          |                                |
| Email<br>DEM02@STENARECYCLING.SE  |                                     |                             |             |          |                                |
| Phone number<br>031-00 00 0       |                                     |                             |             |          |                                |
| Account type<br>User              | 0                                   |                             |             |          |                                |
|                                   |                                     |                             |             |          |                                |
| + Add location                    |                                     |                             |             |          | Edit access to all locations 🗸 |
| Narre A                           | Description                         | Address                     | Customer nr | Status 🕡 | Access (j)                     |
| i berenten Orbert                 | Fire att anseineda sid utbild i Fir | e Upplagsväcen 5. Östersund | 02295822    | Active   | Admin. Pickups. Follow up      |

### 4. LÄGG TILL PLATS

Klicka på Lägg till plats

| You are currently adding accesses for DEHO 2. |             |         |                      |
|-----------------------------------------------|-------------|---------|----------------------|
| Locations<br>Indications                      |             |         |                      |
| TEST Hotpart X                                | Description | Address | Customer nr Status 🕢 |
| NEXT                                          |             |         |                      |
| Accesses                                      |             |         |                      |

#### **5. SÖK EFTER EN PLATS**

- Sök efter en plats i sökfältet du ser endast de platser du själv har tillgång till. (Saknas en plats kontakta din filial så hjälper dem dig.)
- Välj en plats från listan

| 100 8    | re currently adding accesses for DEMO 2.                                |   |             |                        |             |          |
|----------|-------------------------------------------------------------------------|---|-------------|------------------------|-------------|----------|
| Loca     | itions                                                                  |   |             |                        |             |          |
| ind loca | tions                                                                   | ~ |             |                        |             |          |
| 0, 1     | an independ                                                             | ^ |             |                        |             |          |
|          | Narne                                                                   |   | Description | Address                | Customer nr | Status 🛈 |
|          | TEST Motpart AB<br>Tisoation                                            |   | Testmotpert | Solsidan 13, Torslanda | 05761002    | Active   |
| elected  | locations                                                               |   |             |                        |             |          |
| TEST Mo  | itpart AB, Testmotpart, Solsidan 13, Torslanda, (05761002) 1 location 💿 |   |             |                        |             |          |
| NEX      | т                                                                       |   |             |                        |             |          |
|          | In                                                                      |   |             |                        |             |          |

#### **6. VÄLJ EN PLATS**

- Upprepa sökningen om du behöver välja en annan plats
- Klicka på Nästa

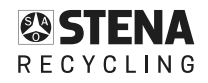

|                                                                                                    | #1 TOF DEPIG 2.                                                                                                    |                                   |                         |                  |            |        |
|----------------------------------------------------------------------------------------------------|----------------------------------------------------------------------------------------------------|-----------------------------------|-------------------------|------------------|------------|--------|
| Locations                                                                                                    |                                                                                                    |                                   |                         |                  |            | Ø Edit |
| u can choose to give the user differ<br>e in the list of locations. If you give<br>e user will automatically inherit the | ent accesses for all the different locations (<br>access to a location that is part of a hierarc<br>same access for all connected locations. | rou<br>hy,                        |                         |                  |            |        |
| Nama                                                                                                    | Description                                                                                                    | Address                           | Customer or             | Status           | Access (j) |        |
| Name<br>TEST Motpart AB<br>Ilocation                                                                                     | Description                                                                                                    | Address<br>Selsidan 13, Toralanda | Oustamer nr<br>05761002 | Status<br>Accive | Access 🕢   | ĥ      |

Add access TEST Motpart AB (05761002)

Access Type

Stand
 No rigit

Services Select one (

Follow L

Rights t

#### 7. LÄGG TILL BEHÖRIGHET

Klicka på pennikonen för att ange behörigheter för platsen

## 8. VÄLJ BEHÖRIGHET

- Välj vilken behörighet och tjänster användaren skall tillgång till för platsen
- Klicka på Spara

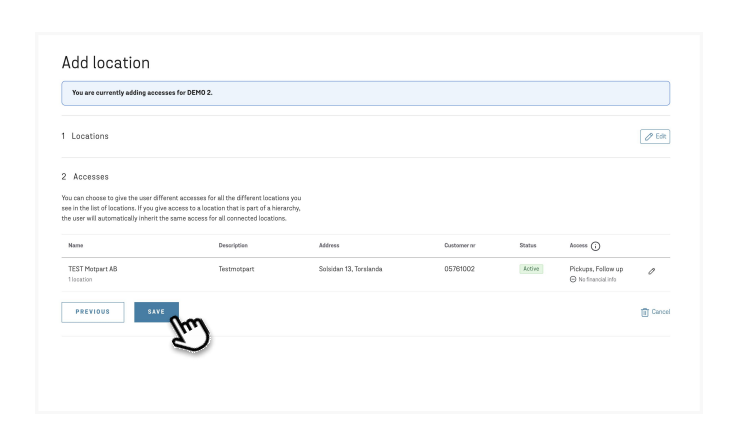

#### 9. LÄGG TILL PLATS

Klicka på Spara

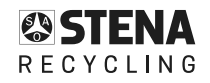

Add location

TEST N

SAVE

# ADMIN - VISA PLATSER OCH ANSLUTNA ANVÄNDARE

| ESTENA HOME P                                    | CKUPS FOLLOW UP ADMIN   |                    |              | ф е |
|--------------------------------------------------|-------------------------|--------------------|--------------|-----|
| Overview Users Locations                         | Invite new user         |                    |              |     |
| Location deta                                    | ils                     |                    |              |     |
| TEST Motpart AB                                  |                         |                    |              |     |
| 1 location<br>Description<br>Testmotpart         |                         |                    |              |     |
| Address<br>Solsidan 13, Torslanda<br>Customer nr |                         |                    |              |     |
| 05761002<br>Status<br>Active                     |                         |                    |              |     |
|                                                  |                         |                    |              |     |
| Connected users ()                               |                         |                    |              |     |
| Name 个                                           | Email                   | Access (j)         | Latest login | _   |
|                                                  | DEMO2@STENADESVOLING SE | Pickups, Follow up | 2 months ago |     |

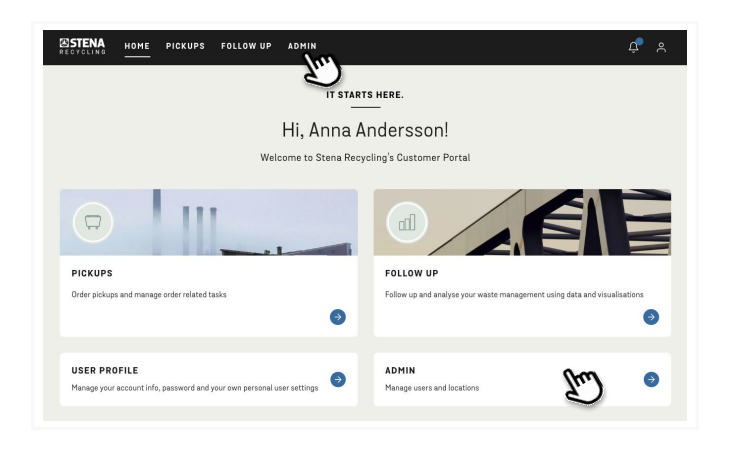

#### 1. VÄLJ ADMIN

Välj Admin i toppmenyn.

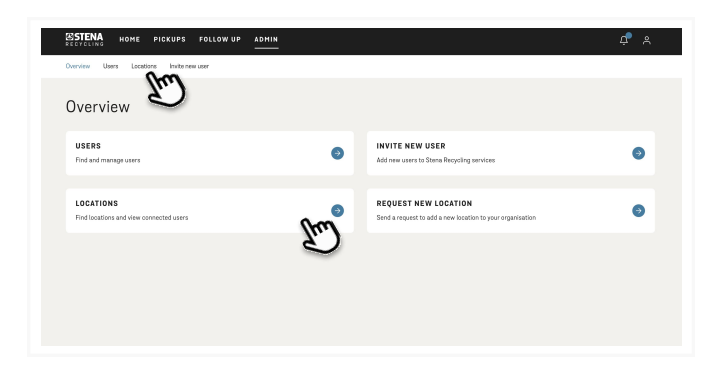

#### 2. VÄLJ PLATSER

Välj platser i undermenyn.

| STENA            | HOME          | PICKUPS        | FOLLOW UP | ADMIN |  |
|------------------|---------------|----------------|-----------|-------|--|
| verview Use      | ars Locati    | ions Invite ne | w user    |       |  |
| _ocatio          | ons           |                |           |       |  |
| ind locations an | id view conni | ected users.   |           |       |  |
| Q Test motp      | part          |                |           | ×     |  |
| TEST Motpart     | AB, Testmotp  | part           |           |       |  |

#### **3. VÄLJ EN PLATS**

- Sök efter en plats i sökfältet
- Välj en plats från listan

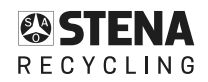

| ocations                               |   |             |                        |           |            |   |
|----------------------------------------|---|-------------|------------------------|-----------|------------|---|
| nd locations and view connected users. |   |             |                        |           |            |   |
| Q Test motpert                         | × |             |                        |           |            |   |
| Name                                   |   | Description | Adress                 | Customern | Status (j) |   |
| TEST Motpert AB<br>1 location          |   | Testmotpart | Solsidan 13, Torslanda | 05761002  | Active     | ÷ |
|                                        |   |             |                        |           |            | 2 |
|                                        |   |             |                        |           |            |   |

#### **4. VISA PLATSINFORMATION**

Klicka på pilen för att se detaljer om platsen

## 5. VISA ANSLUTNA ANVÄNDARE

Användare med behörighet till platsen visas i tabellen

|                                                                                                    |                  |          |                                           |              | ¢ 2           |
|----------------------------------------------------------------------------------------------------|------------------|----------|-------------------------------------------|--------------|---------------|
| Dverview Users Locations Invite new user                                                           |                  |          |                                           |              |               |
| Location details                                                                                   |                  |          |                                           |              |               |
| TEST Motpart AB<br>Nocation                                                                        |                  |          |                                           |              |               |
| Description<br>Lettinopart<br>Solician 13, Torslanda<br>Custorer (f)<br>GSTB0C2<br>Batas<br>Rome 🕥 |                  |          |                                           |              |               |
| Connected users ③                                                                                  |                  |          |                                           |              |               |
| Name 个                                                                                             | Email            |          | Access (j)                                | Latest login |               |
| DEMO 2                                                                                             | DEM02@STENAREC11 | CLING.SE | Pickups, Fellow up<br>O No financial info | 2 months ago | $\rightarrow$ |

## **REDIGERA PROFIL**

| NOTE PECKUPS   PODE     Potatis   Password   Locations     PESONAL INFO   Rest   John   Information   First name*   John   Int name*   Demontation (ng. + 400000000)*                                                                                                    |                                    | 0 |     |
|----------------------------------------------------------------------------------------------------|------------------------------------|---|-----|
| Profile   Details   Pasword   Locations   Personal information:   Subserver   Evall   [ginded@lcompury.com]   First nume *   John   Lat name *   De   Ponen number (s.g. + 400000000) *                                                                                                    | STENA HOME PICKUPS FOLLOW UP ADMIN |   | Ļ Å |
| Details       Password       Locations         PERSONAL INFO       Fields marked with * are mandatory.         Svervare       Image: Company.com         First name *       John         Last name *       Dec         Ponen number (e.g. +460xxxxxxxx) *       Heat name *         Ponen number (e.g. +460xxxxxxxx) *       Heat name * | Profile                            |   |     |
| PERSONAL INFO   Fields marked with * are mandatory.  Sourceare  Enal  Johndo@@company.com  First name *  John Last name *  Dee  Phone number (e.g. +460ccccccc) *  440234567                                                                                                    | Details Password Locations         |   |     |
| PERSONAL INFO     Fields marked with * are mandatory.     Supercoart     Email     [johndes@jcompany.com]        First name *      John   Last name *      Doe              Phone number (e.g. +460000000) *                                                                                                    |                                    |   |     |
| Press market winn - are manuatory.  Sopenar  Email  Johndor@company.com  First name *  John  Last name *  Dee  Phone number (a.g. +460xxxxxxx) *  440 223 45 67                                                                                                    | PERSONAL INFO                      |   |     |
| Email<br>john.doo@jcompany.com<br>First name *<br>John<br>Last name *<br>Dee<br>Phone number (e.g. +460ccccccc) *                                                                                                    | Helds marked with * are mandatory. |   |     |
| Linka<br>John der@company.com  First name *  John Last name *  Dee  Phone number (e.g. +46xxxxxxx) *  + +461234567                                                                                                    | Fmail                              |   |     |
| First name *<br>John<br>Last name *<br>Doe<br>Phone number (a.g. +48xxxxxxx) *                                                                                                    | john.doe@company.com               |   |     |
| John Last name * Doe Phone number (e.g. +45xxxxxxx) * 46.123.45.67                                                                                                    | Firet nama *                       |   |     |
| Last name * Doe Phone number (e.g. +46xxxxxxx) * + 46 373 45 67                                                                                                    | John                               |   |     |
| Casc name                                                                                                    | lost some #                        |   |     |
| Phone number (e.g. +46xxxxxxxx) *<br>+46:173:45:67                                                                                                    | Doe                                |   |     |
| none name (ag. +00000000)                                                                                                    | Dhana sumbar (a.a. 448-www.www.) # |   |     |
|                                                                                                    | +46 123 45 67                      |   |     |
|                                                                                                    |                                    |   |     |

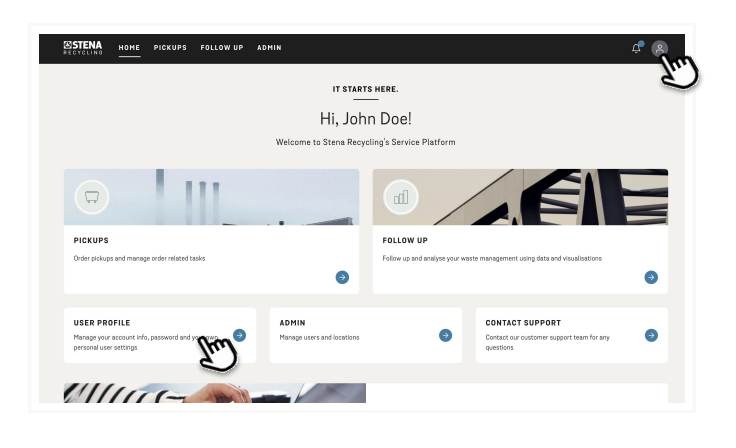

## 1. VÄLJ ANVÄNDARIKONEN

Välj användarikonen i det övre högra hörnet

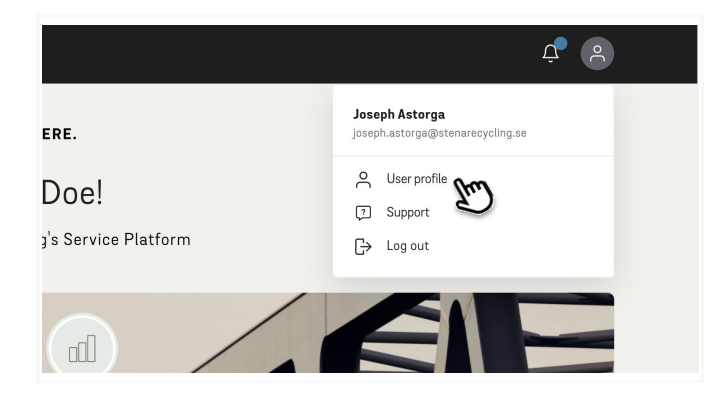

#### 2. VÄLJ PROFIL

Välj Profil i undermenyn

| Profile                                      |      |  |
|----------------------------------------------|------|--|
| 1 Torneo                                     |      |  |
| Details Password Locations                   |      |  |
| PERSONAL INFO                                |      |  |
| Fields marked with * are mandatory.          |      |  |
| Superuser                                    |      |  |
| Email                                        |      |  |
| john.doe@company.com                         |      |  |
| Diret name #                                 |      |  |
| John                                         |      |  |
|                                              |      |  |
| Last name *                                  |      |  |
|                                              |      |  |
| Phone number (e.g. +46xxxxxxxxx) *           |      |  |
| +46123456/                                   |      |  |
| SAVE                                         |      |  |
|                                              |      |  |
| LANGUAGE                                     |      |  |
| Set your preferred language for your account |      |  |
| Lanzuage                                     |      |  |
| English                                      | 2    |  |
|                                              | (pu) |  |
|                                              |      |  |

#### 3. REDIGERA KONTOINFORMATION OCH ÄNDRA SPRÅK

- Redigera namn, efternamn och telefonnummer. E-post går inte att ändra, vid ny e-post behöver ett nytt konto skapas.
- Byt språk genom att välja det från listan
- Klicka på Spara

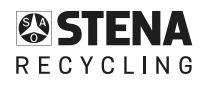

| )                                                                                                    |                |
|----------------------------------------------------------------------------------------------------|----------------|
| ronie                                                                                                    |                |
| Details Password Locations                                                                                                    |                |
| lful                                                                                                    |                |
|                                                                                                    |                |
| names names and for john dead@company.com's Conternar Dr                                                                                                    | tortal screwst |
| ange password for principlegroompany.coms customer Pr                                                                                                    | VI.08:804041C  |
| ew password                                                                                                    |                |
|                                                                                                    | •              |
|                                                                                                    |                |
|                                                                                                    |                |
| speat new password                                                                                                    |                |
| speat new password                                                                                                    | ۲              |
| speat new password                                                                                                    | ۲              |
| peat new password Passward requirements                                                                                                    | ۵              |
| peak new password Password controls Password requirements Main sum your parameter fallow these ortends.                                                                                                    | ٢              |
| ppetr new password  Passend regiments  Weie survive password files thes onteria.  — All real & damager  — Usernase  — Usernase                                                                                                    | ۲              |
| Ispati new password Password registration Password registration Password registration Password Relia United Technology Password Uppersize Uppersize Lowersze                                                                                                    | ٠              |
| post new password<br>Password fragmenests<br>Pales any sor password blass these oftens.<br>— All state discharators<br>— Upgensas<br>— Upgensas<br>— Upgensas<br>— Namber (>0)                                                                                                    | ۲              |
| Person of password<br>Person of registerests<br>Mele nary op rassed files these oftens.<br>— Alternit distantions<br>— Uportises<br>— Locantises<br>— Norther (5-10)                                                                                                    | •              |
| petitioner passweid<br>Passwei fragetanzen<br>Henner fragetanzen<br>- Alterna fassweiten<br>- Upperson<br>- Upperson<br>- Learner<br>- Norther<br>- Norther<br>- | ۲              |

#### 4. BYT LÖSENORD

- Välj fliken Lösenord
- Skriv ett nytt lösenord
- Upprepa det nya lösenordet
- Klicka på Spara

| LANGUAGE                                                    |                                                            |                                   |
|-------------------------------------------------------------|------------------------------------------------------------|-----------------------------------|
| Set your preferred language fo                              | r your account                                             |                                   |
| Language                                                    |                                                            |                                   |
| English                                                     | ~                                                          |                                   |
| DELETE ACCOUNT<br>By deleting your account, you<br>deleted. | won't be able to log in to the Customer Portal anymore. Ye | sur personal account info will be |
| No ongoing orders or contract                               | s will be affected.                                        |                                   |
|                                                             | )                                                          |                                   |

#### **5. RADERA KONTO**

- Välj fliken detaljer
- Längst ner på sidan, klicka radera mitt konto